## Manuel de l'interface web aprés le 5 avril 2016

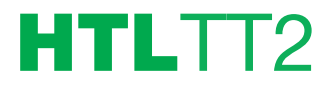

REF. 3859

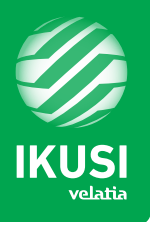

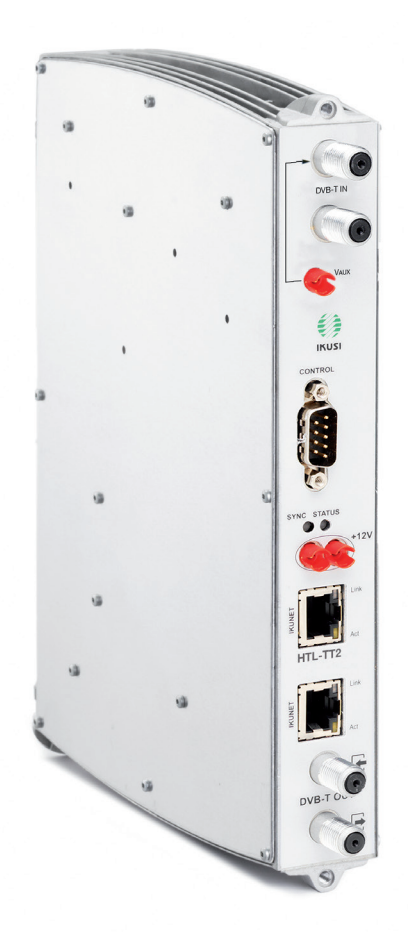

# Sommaire

|                                       | page |
|---------------------------------------|------|
| Description général                   | 4    |
| Installation et Configuration basique | 5    |

# DEUX MODES DE CONFIGURATION À PARTIR DU 5 AVRIL 2016 :

| 1. Configuration Recommandée Wizard (assistant d'installation) | 7  |
|----------------------------------------------------------------|----|
|                                                                |    |
| 2. Configuration Manuelle                                      | 9  |
| 1. STATION DE TÊTE                                             | 9  |
| 1.1 Configuration                                              | 9  |
| 1.2 Enregistrer les modules                                    | 13 |
| 1.3 Configurer les modules                                     | 14 |
| 1.4 Réseaux de sortie                                          | 16 |
| 1.5 Aperçu général                                             | 18 |
| 1.6 État détaillé par module                                   | 19 |
| 2. SERVICES                                                    | 20 |
| 2.1 Services de la station de tête                             | 21 |
| 3. LOGS DU SYSTÈME                                             | 22 |
| 4. RAPPORT DE LA MISE À JOUR                                   | 23 |
| 5. SORTIR                                                      | 23 |
| Recyclage de l'équipement                                      | 24 |

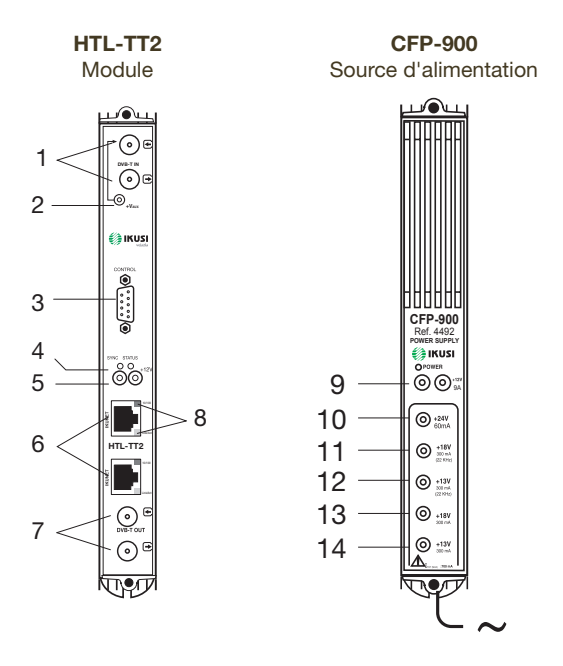

- 1 Boucle dérivation Entrée
- 2 Embase téléalimentation préamplicateur mât
- 3 Port DB-9
- 4 LED de contrôle Sync et Status
- 5 Alimentation DC
- 6 Ports RJ-45 pour bus IKUNET
- 7 Boucle couplage Sortie DVB-T
- 8 LED de contrôle 10/100 et Link/Act

- 9 Sortie +12 V (9 A)
- 10 Sortie +24 V (60 mA)
- 11 Sortie +18 V/22 kHz (300 mA)
- 12 Sortie +13 V/22 kHz (300 mA)
- 13 Sortie +18 V/0 kHz (300 mA)
- 14 Sortie +13 V/0 kHz (300 mA)

Solution qui convertit le format MPEG4 HD vers MPEG2 SD. Le module HTL-TT2 permettra l'utilisation de télévisions TNT SD une fois le basculement automatique opéré vers la TNT HD en norme MPEG4.

- HTL-TT2 (Réf. 3859): Solution pour convertir DVB-T MPEG4 à DVB-T MPEG2
- CFP-900 (Réf. 4492): Source d'alimentation +12 V/+24 V pour sélection de polarisation.
- Base-support avec une capacité pour 7 ou 9 modules ou support rack 19".

La solution HTL-TT2 permet de traiter 4 services HD MPEG4 provenant de deux multiplex différents et de les diffuser sur un même canal de sortie COFDM. La configuration de la station s'effectue par le biais d'un module «maitre» en local (LAN) ou à distance.

# Installation et Configuration basique

Pour pouvoir établir une communication avec la station de tête, il faut utiliser un PC avec une carte de réseau Ethernet et un câble Ethernet CAT-5E.

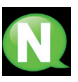

REMARQUE : Pour une visualisation correcte des graphiques fournis par le programme de configuration de la station de tête, il est conseillé d'installer dans le PC de contrôle le navigateur web web Mozilla Firefox (www.mozilla.com).

Fixer les modules un à un à la base ou cadre rack d'après les instructions des manuels de chaque module, ainsi que les connexions d'entrée et sortie.

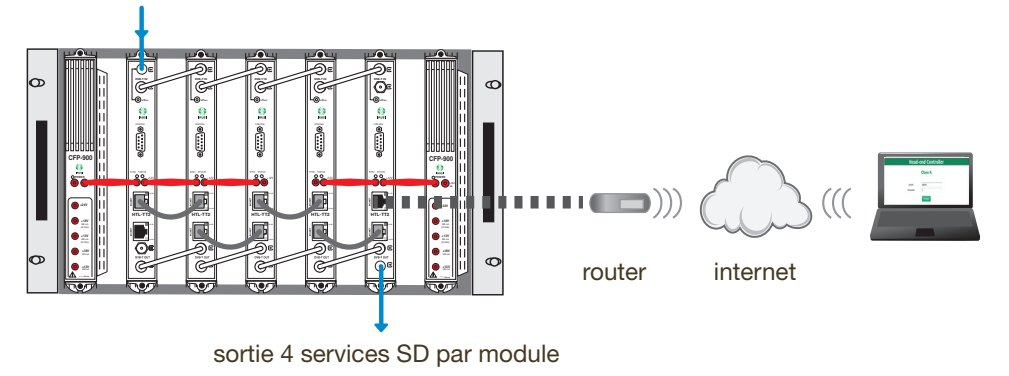

#### entrée DVB-T SD et HD

Configuration à distance à travers l'interface web d'une station de tête composée de 5 modules HTL-TT2, interconnectés avec un tuyau flexible Ethernet (BUS IKUNET) + 2 sources d'alimentation CFP-900.

#### Connexion de la station de tête

- 1. Connecter les différents câbles en provenance du l'antenne à l'entrée des modules.
- 2. Interconnecter les modules à travers les tuyaux flexibles ethernet fournis.
- 3. Interconnecter les points de la ligne de sortie.
- 4. Connecter la ligne d'alimentation.
- 5. Télécharger l'application (\*) IKUSI HEADEND DISCOVERY sur le site www.ikusi.tv,

connecter le PC à un module de l'extrémité de la station de tête, à travers sa connexion Ethernet avec un câble RJ-45.

#### Définition du module master

La communication avec la station de tête se réalise d'après la définition d'un module comme "master" et des autres comme "esclaves".

Le contrôle et les accès à la station de tête se réalisent à travers le module master qui nous permet de configurer le reste des modules. Ouvrir l'application IKUSI HEADEND DISCOVERY (le protocole IPV6 de la carte de réseau sera automatiquement activé ou bien un permis sera sollicité pour le faire). Les noms des modules connectés s'afficheront dans la fenêtre avec les six derniers chiffres de l'adresse MAC et le numéro de série de fabrication. il faut sélectionner le module qui se trouve sur une extrémité de la station de tête et cliquer ensuite sur "Accepter".

L'application sera redirectionnée à l'interface web en affichant la page d'accès avec le mot "Admin" sur le champ d'Usager. Introduire le mot "admin" dans le champ de Mot de passe et cliquer sur le bouton Accepter.

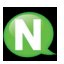

#### **REMARQUE** :

Pour une visualisation correcte des graphiques fournis dans le programme de configuration de l'équipement, il est conseillé d'installer sur le PC de contrôle le navigateur web Mozilla Firefox 1.5 ou supérieur (www.mozilla.com).

|                               | Ikusi Headend Dis | covery 1.8.0 |                               | × |
|-------------------------------|-------------------|--------------|-------------------------------|---|
| Middes no asignedas           |                   |              | Actuelicar lista de existados |   |
| HTL-TT2-000014 (585920151029) |                   | Acceder      | Ningún módulo seleccionado    |   |
| HTL-TT2-000005 (885920151006) |                   | Acceder      |                               |   |
| HTL-TT2-000011 (385920151021) |                   | Acceder      |                               |   |
|                               |                   | Acceder      |                               |   |
| HTL-TT2-000001 (385920151006) |                   | Acceler      |                               |   |
|                               |                   |              |                               |   |
|                               |                   |              | 🎒 IKUSI                       |   |

|              | aule HTL-112 |
|--------------|--------------|
|              | Class A      |
| Unager       | Admin        |
| Hot de passe | •••••        |
|              | Accepter     |

\*) IKUSI HEADEND

DISCOVERY

Une fois sur l'interface du module sélectionné, l'écran affichera l'identification du module. Cliquer sur "Convertir dans Module Master".

|                                                                                                    | HIDITZ                                                                                                    |                                                 |
|----------------------------------------------------------------------------------------------------|----------------------------------------------------------------------------------------------------|-------------------------------------------------|
| Numéro de Série :                                                                                                    | 365920151006                                                                                                    |                                                 |
| Adresse MAC :                                                                                                    | 00:09:E3:00:00:03                                                                                                    |                                                 |
| Version Bootstrap :                                                                                                    | 1.06                                                                                                    |                                                 |
| Version HW :                                                                                                    | 1.04                                                                                                    |                                                 |
| Etat du l'irmware:                                                                                                    | 0                                                                                                    |                                                 |
| Version du logiciel :                                                                                                    | 4.3.0+svn9709                                                                                                    |                                                 |
| Fichier de mise à jour :                                                                                                    | Ajouter fichler Filmware                                                                                                    |                                                 |
|                                                                                                    |                                                                                                    | Le cenvertir en Module Maître 🗍 Reset Factory I |
| OKE Le Module Esclave s'est c                                                                                                    | onverti en Mañra. Attendez quelques secondes pour retourner à la nouv                                                                                                    | aïe adresse                                     |
| OKI Le Module Esclave s'est c                                                                                                    | onvert en Malte. Atendez quelques secondes pour retourner à la nouv                                                                                                    | ale adresse                                     |
| OKELe Module Esclave s'est c<br>Modèle :                                                                                                    | nmeri en Maltre Atendez queiques secondes pour retourner à la nouv<br>Inturt 2                                                                                                    | ile adessa                                      |
| OKE La Modula Esclava s'ast c<br>Modèle :<br>Numéro de Série :                                                                                                    | omer's en Malter Atendez qualques secondes pour retourner à la nouv<br>HTUTT2<br>20195012006                                                                                                    | ale advese                                      |
| OR La Modura Esclave s'est c<br>Modèle :<br>Numéro de Série :<br>Adresse NAC :<br>Yrrion Roctizna I                                                                                              | courd an Nathe Atombo guargues secondas pour reformer à la nove<br>influttra<br>3953024133064<br>00 98 12 08 00 00 0                                                                                                    | de adesso.                                      |
| OR Le Module Esclave s'est<br>Nodéle :<br>Numéro de Série :<br>Adresse NAC :<br>Yersion Bootstrap :<br>Yersion Host                                                                              | Interf in Maths Affendet gualityse secondas peur retorme à la sour<br>Interf<br>Statistica<br>Statistica<br>Sta | afe adesse.                                     |
| OR La Module Esclave s'est c<br>Nodèle :<br>Numéro de Série :<br>Adresse NAC :<br>Version Boetstrap :<br>Version IIV :<br>Est de Firmare:                                                        | omeri en Maña Atoniar gurigos acontas por rotorner a la nov<br>Interfiz<br>30522412056<br>30 en Los on Do D<br>126<br>2                                                                                                    | ele adesse.                                     |
| OR La Module Esciple s'est c<br>Nodèle :<br>Adresse MAC I<br>Version Bootstrap :<br>Version 1997 :<br>Etat du Pirmanare:<br>Version diogiciel ;                                                  | emert en Mañs Afenist quelque secontes peur retourer à la experi<br>INT-TT<br>Stetestasses<br>0 - 94.2.400.000<br>1.66<br>2.65<br>2.65<br>2.65<br>2.65<br>2.65<br>2.65<br>2.65<br>2                                                                                                    | ale adesse.                                     |
| ORCLe Module Esclave s'isto<br>Nondèle :<br>Numéro de Série ;<br>Adresse PAC ;<br>Version Boetstrap ;<br>Version INV ;<br>Esta de Firmazae;<br>Version du legiciel ;<br>Fichier de mise à jour ; | onneri an Maha Afanbic qualques secondas peur retioner à la noue<br>INT-TT<br>2016/01/2018<br>2014 C. Con Onco<br>2016<br>2016<br>2016<br>2016<br>2016<br>2016<br>2016<br>2016                                                                                                    | ale adesse.                                     |

| ] |
|---|

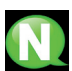

#### REMARQUE :

L'assistant s'ouvre automatiquement la première fois que la station de tête est configurée. L'ensemble des modules de la station de tête devra être connecté et un module master devra être créé préalablement.

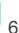

# 1. Configuration Recommandée Wizard (assistant d'installation)

Cliquer sur «sans configuration automatique».

... cliquer sur suivant

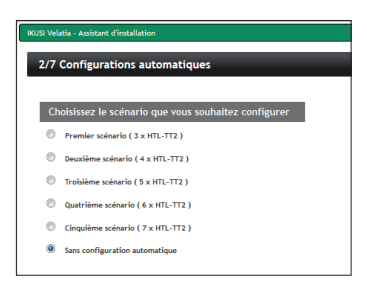

#### Configuration des canaux de sortie

L'assistant Wizard vous propose un plan de fréquences avec tous les canaux disponibles. Vous pouvez déplacer les canaux manuellement en cliquant sur eux et les faire glisser dans un autre canal vide/non occupé. Cette option vous permée ainsi de changer le plans de fréquence sortie. Pour simplifier cette opération, il est possible d'identifier les canaux qui sont déjà occupés. Cliquez sur ces derniers ils se marqueront en gris.

... cliquez sur envoyer

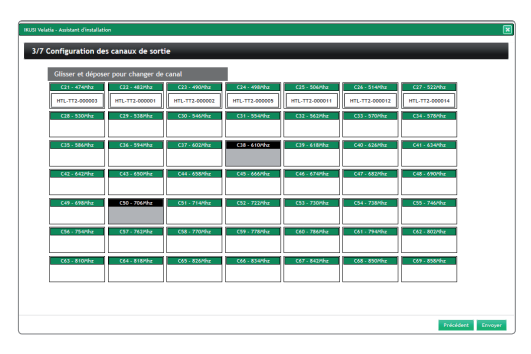

Aprés avoir scanner des services TNT, l'assistant va vous offrir une liste de chaînes détectées dans les canaux d'entrée. Cliquez sur les services que vous souhaitez diffuser (4 services/chaînes max par module). Vous pouvez sélectionner/désélectionner de manière individuelle ou sur la case «+» pour une sélection complète du canal.

#### ... cliquez sur suivant

| 4/7 Sélection des services                                                                                                    |                                                         |                 |                                                                                        |                                  |
|----------------------------------------------------------------------------------------------------|---------------------------------------------------------|-----------------|----------------------------------------------------------------------------------------|----------------------------------|
| Scan des services TNT                                                                                                    |                                                         |                 |                                                                                        |                                  |
|                                                                                                    | 528                                                     | 5               |                                                                                        |                                  |
|                                                                                                    |                                                         |                 |                                                                                        |                                  |
|                                                                                                    |                                                         |                 |                                                                                        |                                  |
| SI Velatia - Assistant d'installation                                                                                            |                                                         |                 |                                                                                        |                                  |
|                                                                                                    |                                                         |                 |                                                                                        |                                  |
|                                                                                                    |                                                         |                 |                                                                                        |                                  |
| 4/7 Sélection des services                                                                                                    |                                                         |                 |                                                                                        |                                  |
| 4/7 Sélection des services                                                                                                    | <b>C</b> (4)                                            | _               | C C45                                                                                  | _                                |
| 4/7 Sélection des services<br>≅ c42<br>≪ fine rv                                                                                 | C43                                                     | нD              | <ul> <li>C45</li> <li>✓ (ABAL -</li> </ul>                                             | HZ66                             |
| 4/7 Selection des services<br>C42<br>✓ true trv<br>✓ 517                                                                         | C43<br>Cheris 25                                        | HD              | C45<br>CANAL -                                                                         | 1264<br>H264                     |
| 4/7 Selection des services                                                                                                    | Charle 25                                               | HD<br>10<br>HD  | C45<br>C45<br>CANAL - CINEMA<br>CANAL - SPORT                                          | 11264<br>H264<br>H264            |
| 4/7 Selection des services<br>■ c42<br>✓ tra ty<br>✓ tra<br>✓ tra<br>✓ tra<br>✓ tran                                             | C+3<br>Cherie 25<br>Cherie 25<br>Cherie 25<br>Cherie 21 | HD<br>HD<br>HD  | <ul> <li>CAS</li> <li>CANL - CEEMA</li> <li>CANL - SPORT</li> <li>FLANETE -</li> </ul> | 11264<br>14264<br>14264<br>14264 |
| 477 Selection des services                                                                                                    | € C43<br>© Charle 25<br>♥ 101<br>© [Equipe 21           | ND<br>HD<br>ND  | CAS<br>CANAL - CANAL - COMAL<br>CANAL - SPORT<br>PLANETE -                             | H264<br>H264<br>H264<br>H264     |
| 477 Selection des services<br>☐ 642<br>✓ ana vy<br>✓ ana<br>✓ ana<br>✓ ana<br>✓ ana<br>✓ ana<br>✓ ana<br>✓ ana<br>✓ ana<br>✓ ana | Carle 25                                                | MD<br>IED<br>HD | C45     CALL     CALL     CALL     CALL     CALL     SPORT     PLANETE      CAL     S0 | 10264<br>10264<br>10264<br>10264 |

La fenêtre suivante va indiqué la grille des chaînes que vous avez sélectionné. Vous pouves modifier la LCN, le nom de chaînes/ services et supprimer si besoin les chaînes/services choisies.

... appuyer sur envoyer

| LCN | SERVICE  |   |
|-----|----------|---|
| 2   | FRANCE 2 | X |
| 1   | FRANCE 3 | × |
| 4   | CANAL +  | × |
| 5   | FRANKE 5 | × |
| ,   | ARTE     | × |
|     | н        | × |
| 10  | 109      | × |
| 15  | BFM TV   | × |
| 16  | i>Tele   | × |
| 0   | 617      | × |
|     | Guti     | × |

Une alarme s'affichera dans le cas où la capacité de la station tête n'est pas suffisante pour diffuser tous les services demandés. L'assistant indique alors, le nombre de services à supprimer. Si un ou plusieurs services sélectionnés pour être diffuser sont marqués en rouge, supprimez un autre service de la liste à la place.

... appuyer sur fermer

| ssistant d'installation                                                                     |                                                                                                    |                                                                                                    |                                                                                                    |
|---------------------------------------------------------------------------------------------|----------------------------------------------------------------------------------------------------|----------------------------------------------------------------------------------------------------|----------------------------------------------------------------------------------------------------|
| iertel Les services sélectionnés suspessent le<br>TL-TT2<br>Firmation de la nouvelle grille | apacité des modules présents Vous avez sélectionné                                                                                                    | un nombre excessif de services. Supprimer un                                                                                                    | t de ces services ou ajoubé des modules                                                                                                    |
| SERVICE                                                                                     | MODULE                                                                                                    | CANAL D'ENTRÉE                                                                                                    | CANAL DE SORTIE                                                                                                    |
| RINC DECOLIVERTE                                                                            |                                                                                                    | C51                                                                                                    |                                                                                                    |
| PROIS PREMIERE                                                                              |                                                                                                    | 049                                                                                                    |                                                                                                    |
| ARTE HD                                                                                     |                                                                                                    | 649                                                                                                    |                                                                                                    |
| SERVICE                                                                                     | MODULE                                                                                                    | CANAL D'ENTRÉE                                                                                                    | CANAL DE SORTIE                                                                                                    |
| FRANCE 2                                                                                    | HTL-TT2-000001                                                                                                    | C 56                                                                                                    | C22                                                                                                    |
| FRANCE 3                                                                                    | HTL-TT2-000001                                                                                                    | CM                                                                                                    | C22                                                                                                    |
| CANAL +                                                                                     | HTL-TT2-000001                                                                                                    | C45                                                                                                    | C22                                                                                                    |
| FRANCE 5                                                                                    | HTL-TT2-000001                                                                                                    | C 56                                                                                                    | C22                                                                                                    |
| M6                                                                                          | HTL-TT2-000005                                                                                                    | C49                                                                                                    | C23                                                                                                    |
|                                                                                             | value of anothermite<br>method is a second to a second to a<br>second to a second to a second to a<br>second to a second to a<br>second to a second to a second to a<br>second to a second to a second to a<br>second to a second to a second to a<br>second to a second to a second to a<br>second to a second to a seco | stand standards      standards      standards | Working to constrain to constrain to constrain to constrain to constrain to constrain to constrain to constrain to constrain to constrain to constrain to constrain to constrain to constrain to constrain to constrain to constrain to constrain to constrain to constrain to constraint to constraint to constraint to con |

cliquez sur continuer

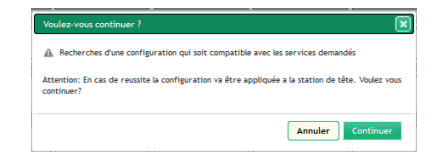

L'assistant affiche la grille des chaînes definitive. Vous pouvez également l'imprimer en PDF. Pour confirmer la grille des chaînes cliquez sur fermer.

|        | FRANCE 2    | HTL-TT2-000001 | C56  | C22 |
|--------|-------------|----------------|------|-----|
|        | FRANCE 3    | HTL-TT2-000001 | C56  | C22 |
|        | CANAL +     | HTL-TT2-000011 | C45  | C24 |
|        | FRANCE 5    | HTL-TT2-000001 | C56  | C22 |
|        | ARTE        | HTL-TT2-000014 | C58  | C25 |
|        | DB          | HTL-TT2-000003 | C-12 | C21 |
|        | LCP         | HTL-TT2-000001 | C 56 | C22 |
|        | BFM TV      | HTL-TT2-000003 | C-12 | C21 |
|        | 1>Tele      | HTL-TT2-000000 | 642  | C21 |
|        | D17         | HTL-TT2-000000 | C42  | C21 |
|        | Gulti       | HTL-TT2-000005 | C42  | C23 |
| ,<br>, | FRANCE O    | HTL-TT2-000005 | C56  | C23 |
|        | HD1         | HTL-TT2-000014 | C-0  | C25 |
| 0      | TVPI        | HTL-TT2-000005 | C56  | C23 |
|        | FRANCE 2 HD | HTL-TT2-000011 | C\$7 | C24 |

# 2. Configuration Manuelle

L'interface permet à l'usager de communiquer avec la station de tête. La structure schématique des menus et des sous-menus qui composent l'interface est indiquée ci-dessous :

| Menu                        |                            |
|-----------------------------|----------------------------|
| Station de tête >           | Configuration              |
| Services                    | i Enregistrer les Modules  |
| Système Logs                | → Configurer les Modules   |
| 📱 Rapport de la mise à jour | → Réseaux de Sortie        |
| * Wizard                    | 🗉 Aperçu General           |
| Sortir                      | → Etat Détaillé par module |

#### # 1. STATION DE TÊTE

#### 1.1. Configuration

#### Identification

NOM DE LA STATION DE TÊTE : Il permet d'introduire un nom pour identifier la station de tête.

LOCALISATION : Elle permet d'introduire le nom de la ville dans laquelle l'équipement est installé.

DATE D'INSTALLATION : Elle permet d'introduire la date d'installation de l'équipement de la station de tête.

Sauvegarder : Cliquer sur le bouton pour conserver les changements.

| Configuration des paramètres généraux de la station |                             |                |             |        |                |  |  |
|-----------------------------------------------------|-----------------------------|----------------|-------------|--------|----------------|--|--|
| Identification                                      | Mot de Passe                | Accès Internet | Mise à Jour | Backup | Réglages usine |  |  |
|                                                     |                             |                |             |        |                |  |  |
| Nom de la Stati                                     | on de tête :                |                |             |        |                |  |  |
| Localisation: Vo                                    | oir carte                   |                |             |        |                |  |  |
| Exemple : Paseo Mirar                               | non 170, 20014 San Sebastia | an, Spain      |             |        |                |  |  |
| Date d'installat                                    | ion :                       |                |             |        |                |  |  |
|                                                     | jj-                         | mm-aaaa        |             |        |                |  |  |
| Sauvegarder                                         |                             |                |             |        |                |  |  |

Mot de passe

USAGER : Introduire le nom de l'usager Par défaut, admin

ANCIEN MOT DE PASSE : Introduire le mot de passe actuel de la page d'accueil

NOUVEAU MOT DE PASSE : Introduire le nouveau mot de passe

CONFIRMER NOUVEAU MOT DE PASSE : Introduire à nouveau le mot de passe

| Configuration des paramètres généraux de la station |                |             |        |                |  |  |  |  |  |
|-----------------------------------------------------|----------------|-------------|--------|----------------|--|--|--|--|--|
| Identification Mot de Passe                         | Accès Internet | Mise à Jour | Backup | Réglages usine |  |  |  |  |  |
|                                                     |                |             |        |                |  |  |  |  |  |
| Usager                                              | admin 👻        |             |        |                |  |  |  |  |  |
| Ancien mot de passe :                               | ••••           |             |        |                |  |  |  |  |  |
| Nouveau mot de passe :                              |                |             |        |                |  |  |  |  |  |
| Confirmer nouveau mot de<br>passe :                 |                |             |        |                |  |  |  |  |  |
| Sauvegarder                                         |                |             |        |                |  |  |  |  |  |

#### Accès Internet

ACCÈS VIA INTERNET : L'accès à Internet permet non seulement à la station de tête d'accéder à Internet (par exemple pour visualiser la localisation de celle-ci), mais aussi l'accès des techniciens et la configuration de la station de tête depuis l'extérieur. Cliquer sur la case pour activer l'accès Internet.

ADRESSE MAC : Affiche le numéro qui identifie l'équipement pour la connexion en réseau.

UTILISER DHCP : Activer la case de vérification pour que le serveur DHCP puisse assigner automatiquement une adresse IP. Désactiver la case de vérification pour introduire manuellement l'adresse IP, le masque de réseau et la passerelle prédéterminée.

ADRESSE IP : Introduire l'adresse IP si le DHCP n'est pas activé.

MASQUE DE SOUS-RÉSEAU Introduire le masque de réseau si le DHCP n'est pas activé.

PASSERELLE PAR DÉFAUT : Affiche l'adresse IP du Gateway. Introduire la passerelle prédéterminée si le DHCP n'est pas activé.

SERVEUR DNS PRIMAIRE ET SECONDAIRE : Pour utiliser un serveur DNS, il faut introduire l'adresse IP du serveur DNS primaire ou secondaire fourni par le fournisseur du domaine.

| Configuration des paramètres généraux de la station |                                                    |  |  |  |  |  |  |  |
|-----------------------------------------------------|----------------------------------------------------|--|--|--|--|--|--|--|
| Identification Mot de Pass                          | e Accès Internet Mise à Jour Backup Réglages usine |  |  |  |  |  |  |  |
|                                                     |                                                    |  |  |  |  |  |  |  |
| Accès Via Internet:                                 |                                                    |  |  |  |  |  |  |  |
| Adresse MAC:                                        | 00:09:E3:00:00:03                                  |  |  |  |  |  |  |  |
| Utiliser DHCP pour résoudre<br>IP:                  |                                                    |  |  |  |  |  |  |  |
| Adresse IP:                                         | 192.168.233.194 (xxx.xxx.xxx.xxx)                  |  |  |  |  |  |  |  |
| Masque de sous-réseau:                              | 255.255.255.0 (xxx.xxx.xxx.xxx)                    |  |  |  |  |  |  |  |
| Passerelle par défaut:                              | 192.168.233.1 (XXX.XXX.XXX.XXX)                    |  |  |  |  |  |  |  |
| Serveur DNS primaire:                               | (xxx.xxx.xxx.xxx)                                  |  |  |  |  |  |  |  |
| Serveur DNS secondaire:                             | (xxx.xxx.xxx.xxx)                                  |  |  |  |  |  |  |  |
| Sauvegarder                                         |                                                    |  |  |  |  |  |  |  |

#### Mise à Jour

Présente la liste des modules de la station de tête avec leur nom, le type de module et la version de firmware installée.

"Ajouter fichier firmware..."

| dentification | Mot de Passe Accès Interne | t Mise à Jour Backup Rég | lages usine   |             |
|---------------|----------------------------|--------------------------|---------------|-------------|
|               | Nom                        | Modèle                   | Version       | Information |
|               | HTL-TT2-000003             | HTL-TT2                  | 4.3.0+svn9791 | ×           |
|               | HTL-TT2-000001             | HTL-TT2                  | 4.3.0+svn9780 | *           |
|               | HTL-TT2-000002             | HTL-TT2                  | 4.3.0+svn9780 | ×           |
|               | HTL-TT2-000005             | HTL-TT2                  | 4.3.0+svn9780 | ×           |
|               | HTL-TT2-000011             | HTL-TT2                  | 4.3.0+svn9780 | ×           |
|               | HTL-TT2-000012             | HTL-TT2                  | 4.3.0+svn9780 | ×           |
|               | HTL-TT2-000014             | HTL-TT2                  | 4.3.0+svn9780 | ×           |

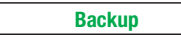

Permet de créer un backup avec la configuration actuelle de la station ou bien appliquer une actualisation.

RAPPORT DE CONFIGURATION : Permet d'enregistrer le backup comme sécurité à l'emplacement choisi par l'usager ou le déplacer dans une autre station.

AJOUTER FICHIER DE BACKUP : Permet de choisir des fichiers de Backup enregistrés dans une des unités d'entreposage disponibles.

| Configuration des paramètres généraux de la station |                       |                      |             |        |                |  |  |  |
|-----------------------------------------------------|-----------------------|----------------------|-------------|--------|----------------|--|--|--|
| Identification                                      | Mot de Passe          | Accès Internet       | Mise à Jour | Backup | Réglages usine |  |  |  |
| Générant le fichie                                  | r de configuration:   | Rapport de Configur  | ation       |        |                |  |  |  |
| Sélectionnez le fie                                 | chier de Configuratio | n: Ajouter fichier c | le Backup   |        |                |  |  |  |

#### **Réglages usine**

APPLIQUER LA CONFITURATION PAR DÉFAUT : Permet d'effectuer un reset d'usine par module ou à l'ensemble de la station de tête en même temps.

La fenêtre nous présente l'information suivante concernant chaque module :

NOM : Affiche le nom d'identification du module.

MODÈLE : Affiche le nom du modèle.

TYPE : Maître ou esclave.

#### Configuration des paramètres généraux de la station

Identification Mot de Passe Accès Internet Mise à Jour Backup Réglages usine

| m | Nom            | Modèle  | Туре    |  |
|---|----------------|---------|---------|--|
|   | HTL-TT2-000003 | HTL-TT2 | Maître  |  |
|   | HTL-TT2-000001 | HTL-TT2 | Esclave |  |
|   | HTL-TT2-000002 | HTL-TT2 | Esclave |  |
|   | HTL-TT2-000005 | HTL-TT2 | Esclave |  |
|   | HTL-TT2-000011 | HTL-TT2 | Esclave |  |
|   | HTL-TT2-000012 | HTL-TT2 | Esclave |  |
|   | HTL-TT2-000014 | HTL-TT2 | Esclave |  |

Appliquer la configuration par défaut

| Menu                        |                            |
|-----------------------------|----------------------------|
| Station de tête             | Configuration              |
| Services                    | Enregistrer les Modules    |
| Système Logs                | - Configurer les Modules   |
| 📱 Rapport de la mise à jour | → Réseaux de Sortie        |
| ★ Wizard                    | .i Aperçu General          |
| 🕄 Sortir                    | → Etat Détaillé par module |

#### #1. STATION DE TÊTE

#### 1.2. Enregistrer les modules

Tous les modules connectés au bus IKUNET doivent s'afficher sur l'écran. Ces derniers sont présentés dans une cellule avec le type de module et la fonction représentée dans la station de tête (esclave). Il reprend également le nom d'identification, l'adresse MAC, le numéro de série et la version de hardware. Ces données sont configurées d'usine.

Le module maître est le seul, en raison de sa condition, a être "verrouillé" et il est impossible de le désenregistrer. Il est clairement différentié par la couleur noire du fond.

Les autres modules peuvent êtreenregistrés ou désenregistrés en cliquant respectivement sur le symbole ou l'icône de la corbeille . De façon plus simple, en cliquant sur l'un des modules et en le déposant dans une autre fenêtre.

Un message émergeant nous indique si l'action a été correctement réalisée ou si, au contraire, il existe un type quelconque d'erreur.

ENREGISTRER TOUS : Permet d'agir sur tous les modules en même temps et de les enregistrer dans la station de tête conjointement.

SUPPRIMER TOUS : Permet d'agir sur tous les modules en même temps et de les désenregistrer dans la station de tête conjointement.

| E        | nregistrer les modules dans    | s la Station de tête           |                                |                                |                                |                                |                                |
|----------|--------------------------------|--------------------------------|--------------------------------|--------------------------------|--------------------------------|--------------------------------|--------------------------------|
|          | Enregistrer tous Supprime      | r tous                         |                                |                                |                                |                                |                                |
|          | Modules non enregistrés        |                                |                                |                                |                                |                                |                                |
|          |                                |                                |                                |                                |                                |                                |                                |
|          |                                |                                |                                |                                |                                |                                |                                |
|          |                                |                                |                                |                                |                                |                                |                                |
|          |                                |                                |                                |                                |                                |                                |                                |
|          |                                |                                |                                |                                |                                |                                |                                |
| <i>\</i> |                                |                                |                                |                                |                                |                                |                                |
|          |                                |                                |                                |                                |                                |                                |                                |
|          | Modules enregistrés            |                                |                                |                                |                                |                                |                                |
|          | Maître : HTL-TT2               | Esclave : HTL-TT2              | Esclave : HTL-TT2              | Esclave : HTL-TT2              | Esclave : HTL-TT2              | Esclave : HTL-TT2              | Esclave : HTL-TT2              |
|          | Nom: HTL-TT2-000003            | Nom: HTL-TT2-000001            | Nom: HTL-TT2-000002            | Nom: HTL-TT2-000005            | Nom: HTL-TT2-000011            | Nom: HTL-TT2-000012            | Nom: HTL-TT2-000014            |
|          | Adresse MAC: 00:09:E3:00:00:03 | Adresse MAC: 00:09:E3:00:00:01 | Adresse MAC: 00:09:E3:00:00:02 | Adresse MAC: 00:09:E3:00:00:05 | Adresse MAC: 00:09:E3:00:00:11 | Adresse MAC: 00:09:E3:00:00:12 | Adresse MAC: 00:09:E3:00:00:14 |
|          | N* de série: 385920151006      | N° de série: 385920151006      | N* de série: 385920151124      | N° de série: 385920151006      | N° de série: 385920151021      | N* de série: 385920151022      | N° de série: 385920151029      |
|          | Version HW: 1.04               | Version HW: 1.04               | Version HW: 1.04               | Version HW: 1.04               | Version HW: 1.10               | Version HW: 1.10               | Version HW: 1.10               |
|          | Version FW: 4.3.0+svn9791      | Version FW: 4.3.0+svn9780      | Version FW: 4.3.0+svn9780      | Version FW: 4.3.0+svn9780      | Version FW: 4.3.0+svn9780      | Version FW: 4.3.0+svn9780      | Version FW: 4.3.0+svn9780      |
|          | ê                              | Û                              | ÷ i                            | Û                              | Û                              | Ť.                             | Û                              |

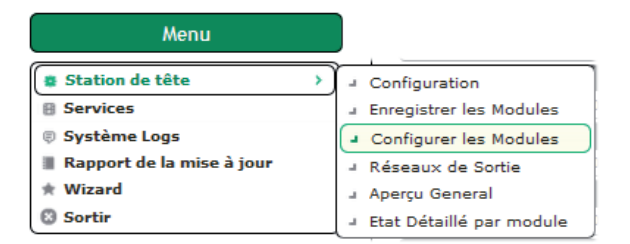

#### #1. STATION DE TÊTE

#### 1.3. Configurer les modules

| Entrées |  |
|---------|--|
|         |  |

Une icône dépliante permet de modifier les paramètres des Entrées 1 et 2 de chaque module. Cliquer sur le dépliant 🗹 pour accéder aux options suivantes :

| Configura | onfiguration d'Entrée et Sortie |          |           |                   |         |         |                   |           |   |
|-----------|---------------------------------|----------|-----------|-------------------|---------|---------|-------------------|-----------|---|
| Entrées   | Sorties                         |          |           |                   |         |         |                   |           |   |
|           |                                 |          |           |                   |         |         |                   |           |   |
|           | Nom<br>HTL-TT                   | 2-000003 |           | Modèle<br>HTL-TT2 |         |         |                   |           |   |
|           |                                 | Entrée   | Fréquence | Largeur de Bande  | Synchro | BER     | Qualité du signal | Recepteur | 1 |
|           | 2                               | Entrée 1 | 754 MHz   | 8 MHz             | ×       | 0.00E+0 | attl              | ٢         | J |
|           |                                 | Entrée   | Fréquence | Largeur de Bande  | Synchro | BER     | Qualité du signal | Recepteur | 1 |
|           | Z                               | Entrée 2 | 642 MHz   | 8 MHz             | ×       | 0.00E+0 | eetl              | 0         | J |
|           | Nom                             |          |           | Modèle            |         |         |                   |           |   |
| 0         | HTUTT                           | 2-000001 |           | HTL-TT2           |         |         |                   |           |   |
|           | Nom                             |          |           | Modèle            |         |         |                   |           |   |
| *         | HTL-TT                          | 2-000002 |           | HTL-TT2           |         |         |                   |           |   |
|           | Nom                             |          |           | Modèle            |         |         |                   |           |   |
|           | HTL-TT                          | 2-000005 |           | HTL-TT2           |         |         |                   |           |   |
|           | Nom                             |          |           | Modèle            |         |         |                   |           |   |
| ۲         | HTL-TT                          | 2-000011 |           | HTL-TT2           |         |         |                   |           |   |
|           | Nom                             |          |           | Modèle            |         |         |                   |           |   |
| 8         | HTL-TT                          | 2-000012 |           | HTL-TT2           |         |         |                   |           |   |

| Etat :             | Activé         | Activé 👻         |  |
|--------------------|----------------|------------------|--|
| Fréquence :        | 698 MHz        | 698 👄 🕀          |  |
| Largeur de bande : | 8 MHz          | 8 MHz 👻          |  |
| Hiérarchie :       | Priorité haute | Priorité haute 👻 |  |

| Etat :             | Activé               | Activé 👻       |           |
|--------------------|----------------------|----------------|-----------|
| Fréquence :        | 642 MHz              | 642            | • •       |
| Largeur de bande : | 8 MHz                | 8 MHz 👻        |           |
| liérarchie :       | Priorité haute       | Priorité haute | •         |
| Entrée RF :        | 1 entrée + boucle RF | 1 entrée + bo  | ucle RF 🔟 |

ÉTAT : Permet d'activer ou de désactiver chacune des deux sorties du module.

FRÉQUENCE (MHz) : Permet de modifier la valeur de la fréquence de sortie.

LARGEUR DE BANDE (MHz) : Cliquer sur le dépliant pour sélectionner la valeur de la largeur de bande du signal de sortie.

ENTRÉE RF : 1 entrée+boucle RF

| Configure | ation d' E | atrás at Sartia |           |                 |              |             |                           |            |   |
|-----------|------------|-----------------|-----------|-----------------|--------------|-------------|---------------------------|------------|---|
| Conngun   |            | nu ee et soi ue |           |                 |              |             |                           |            |   |
| Entrées   | Sortie     | 5               |           |                 |              |             |                           |            |   |
| -         |            | -               |           |                 |              |             |                           |            |   |
|           | Nom        | 1               |           | Modèle          |              | Atténuation |                           |            |   |
|           | HTL        | TT2-000003      |           | HTL-TT2         |              |             |                           |            | 0 |
|           |            | Sortie          | Fréquence | Débit de Sortie | Espace libre | Mode COFDM  | CN minimum<br>(théorique) | Modulateur |   |
|           | Z          | Sortie 1        | 474 MHz   | 31.67 (Mbps)    | 66.5 %       | вк          | 20.1 (db)                 | ۲          | ] |
|           | Nom        | 1               |           | Modèle          |              | Atténuation |                           |            | - |
|           | HTL-       | TT2-000001      |           | HTL-TT2         |              |             |                           |            | • |
|           | Nom        |                 |           | Modèle          |              | Atténuation |                           |            |   |
|           | HTU        | TT2-000002      |           | HTL-TT2         |              |             |                           |            | • |
|           | Nom        | 1               |           | Modèle          |              | Atténuation |                           |            |   |
|           | HTLE       | TT2-000005      |           | HTL-TT2         |              |             |                           |            | 0 |
|           | Nom        | 1               |           | Modèle          |              | Atténuation |                           |            |   |
|           | HTU        | TT2-000011      |           | HTL-TT2         |              |             |                           |            | • |
|           | Nom        |                 |           | Modèle          |              | Atténuation |                           |            |   |
|           | HTL        | TT2-000012      |           | HTL-TT2         |              |             |                           |            |   |

Une barre d'ATTÉNUATION placée sur la droite de l'écran permet d'égaliser les sorties de chaque module de la station de tête.

Après l'interconnexion de tous les modules et à travers l'écran des spectres de fréquence d'un mesureur de terrain, nous pouvons configurer manuellement les valeurs d'atténuation de l'ensemble de la station de tête. Ces valeurs seront marquées en rouge jusqu'à leur enregistrement. Le processus peut mettre quelques secondes.

Il est également possible de modifier les paramètres de fonctionnement des 2 sorties des modules assignés dans la station de tête.

| Paramètres de Sortie1 |         |             |
|-----------------------|---------|-------------|
| Etat :                | Activé  | Activé 👻    |
| Fréquence :           | 474 MHz | 474 👄 🏵     |
| Mode COFDM :          | 8K      | 8K 👻        |
| Largeur de bande :    | 8 MHz   | 8 MHz 👻     |
| Intervalle de garde : | 1/32    | 1/32 💌      |
| Constellation :       | 64 QAM  | 64 QAM 👻    |
| Code Rate :           | 7/8     | 7/8 👻       |
|                       |         |             |
|                       |         | Sauvegarder |

Depuis un même écran, il est possible d'égaliser tous les modules en même temps.

ÉTAT : Permet d'activer ou de désactiver chacune des deux sorties du module.

FRÉQUENCE (MHz) : Permet de modifier la valeur de la fréquence de sortie.

MODE COFDM : Cliquer sur le dépliant pour sélectionner le nombre de sous-porteuses du canal de sortie, 2k ou 8k.

LARGEUR DE BANDE (MHz) : Cliquer sur le dépliant pour sélectionner la valeur de la largeur de bande du signal de sortie.

INTERVALLE DE GARDE : Cliquer sur le dépliant pour sélectionner le code convolutionnel (détection d'erreurs) de codage FEC.

CONSTELLATION : Cliquer sur le dépliant pour sélectionner le schéma de constellation numérique.

CODE RATE : Cliquer sur le dépliant pour sélectionner le code convolutionnel (détection d'erreurs) de codage FEC.

| Menu                        |                                            |
|-----------------------------|--------------------------------------------|
| Station de tête >           | Configuration                              |
| Services                    | Enregistrer les Modules                    |
| Système Logs                | <ul> <li>Configurer les Modules</li> </ul> |
| 📱 Rapport de la mise à jour | <ul> <li>Réseaux de Sortie</li> </ul>      |
| 🖈 Wizard                    | J Aperçu General                           |
| Sortir                      | J Etat Détaillé par module                 |

#### #1. STATION DE TÊTE

#### 1.4. Réseaux de sortie

#### **Configuration Réseaux**

| 1 | léseaux de S | Sortie                         |     |      |                    |                        |               |              |
|---|--------------|--------------------------------|-----|------|--------------------|------------------------|---------------|--------------|
| ſ | Configuratio | n des Réseaux Modules en Résea | х   |      |                    |                        |               |              |
| ľ |              |                                |     |      |                    |                        |               |              |
| L |              | Nom du Réseau                  | NID | ONID | Nº Modules Trouvés | Nº Modules enregistrés | Tables DVB SI | État NIT/SDT |
|   | 2            | TV HTL                         | 1   | 1    | 3                  | 3                      |               | A            |

Cliquer sur le dépliant i pour consulter et éditer les paramètres suivants :

| iom :                           | TV HTL            | TV HTL              |  |
|---------------------------------|-------------------|---------------------|--|
| NID:                            | 1                 | 1                   |  |
| ONID :                          | 8442              | 8442                |  |
| Liste de services automatique : | Désactivé         | Désactivé 👻         |  |
| Mode NIT LCN                    | Standard Européen | Standard Européen 👻 |  |
| Modèle NIT :                    | Sans modèle NIT   | Sans modèle NIT 👻   |  |
| Suivre service dans la NIT:     | Activé            | Activé 👻            |  |

NOM : Affiche le nom proposé du réseau.

NID : Affiche l'identificateur du réseau.

ONID : Affiche l'identificateur du réseau d'origine.

LISTE DES SERVICES AUTOMATIQUES : Activer la case pour inclure dans la NIT un service\_list\_descriptor, produit par le module master et basé sur les services disponibles à la sortie de la station de tête.

MODE NIT LCN : Cliquer sur le dépliant pour sélectionner le standard de transmission des LCN dans la NIT : STANDARD EUROPÉEN (par défaut), STANDARD NORDIG V1, STANDARD NORDIG V2, MODE PAR DÉFAULT (par exemple pour l'Australie), INDEPENDENT TÉLÉVISION COMMISSION (UK).

MODÈLE NIT : Cliquer sur le dépliant pour sélectionner l'un des trois modèles de NIT disponibles :

SANS MODELE NIT : Le module master produit une NIT à partir de zéro, d'après les fréquences de sortie sélectionnées, les services de sortie et les LCN sélectionnées.

INTÉGRATION DE NIT : Calcule une nouvelle NIT à partir des NIT dans les signaux d'entrée. S'il existe une information importante dans les NIT d'entrée, elle sera envoyée à la sortie.

NITS DES ENTRÉES : Calcule une nouvelle NIT à partir des NIT sélectionnées comme patron des signaux d'entrée DVB-T

SUIVRE SERVICE DANS LA NIT

#### Modules en réseaux

| Ré | naux de Sortie           |                                   |           |               |         |           |  |  |
|----|--------------------------|-----------------------------------|-----------|---------------|---------|-----------|--|--|
| 6  | onfiguration des Réseaux | on des Réseaux Modules en Réseaux |           |               |         |           |  |  |
|    |                          |                                   |           |               |         |           |  |  |
|    |                          | Nom                               |           |               | Modèle  |           |  |  |
|    | 6                        | HTL-TT2-000003                    |           |               | HTL-TT2 | )         |  |  |
|    | Editer                   | Sortie                            | Fréquence | ONID          |         | TSID      |  |  |
|    | ľ                        | Sortie 1                          | 474 MHz   | 8442 (0×20FA) |         | 32 (0×20) |  |  |
|    | 6                        | HTL-TT2-000001                    |           |               | HTL-TT2 |           |  |  |
|    | <b>a</b>                 | HTL-TT2-000002                    |           |               | HTL-TT2 |           |  |  |
|    | <b>B</b>                 | HTL-TT2-000005                    |           |               | HTL-TT2 | )         |  |  |
|    | 6                        | HTL-TT2-000011                    |           |               | HTL-TT2 |           |  |  |
|    | <b>B</b>                 | HTL-TT2-000012                    |           |               | HTL-TT2 |           |  |  |
|    | (h)                      | HTL-TT2-000014                    |           |               | HTL-TT2 |           |  |  |
|    |                          |                                   |           |               |         |           |  |  |

Une icône dépliante I nous permet d'éditer les paramètres suivants :

| 8442 \$442<br>32 32 | Editer la Configuration de Sortie 1 |      |      |             |  |
|---------------------|-------------------------------------|------|------|-------------|--|
| 32 32               | ONID:                               | 8442 | 8442 |             |  |
|                     | TSID :                              | 32   | 32   |             |  |
|                     | TSID :                              | 32   | 32   |             |  |
|                     |                                     |      |      | Sauvegarder |  |

ONID : Identificateur de l'opérateur du réseau qui diffuse le signal d'entrée (par défaut, 8442).

TSID : Identificateur numérique assigné à un transpondeur/multiplex.

| Menu                        |    | J |                          |
|-----------------------------|----|---|--------------------------|
| Station de tête             | >) | - | Configuration            |
| Services                    |    | 4 | Enregistrer les Modules  |
| Système Logs                |    | 4 | Configurer les Modules   |
| 🗄 Rapport de la mise à jour |    | 4 | Réseaux de Sortie        |
| 😫 Wizard                    |    | - | Aperçu General           |
| 🕲 Sortir                    |    | - | Etat Détaillé par module |

#### # 1. STATION DE TÊTE

#### 1.5. Aperçu Géréral

Cette section contient l'information concernant les paramètres généraux de la station de tête.

| perçu de li | a station de tête |        |                   |          |               |             |                  |
|-------------|-------------------|--------|-------------------|----------|---------------|-------------|------------------|
| TV HTL      |                   |        |                   |          |               |             |                  |
| _           |                   |        |                   |          |               |             |                  |
|             | État NIT          | État   | SDT               | État TOT |               | État IKUNET |                  |
|             | ✓                 | ×      |                   | *        |               | *           |                  |
|             |                   |        |                   |          |               |             |                  |
|             | Nom               | Modèle | MAC               |          | Alarme / Etat | Identifier  | Reboot du Module |
| 🔍 📄         | HTL-TT2-000003    | 13     | 00:09:E3:00:00:03 |          | *             | ON          | Reboot           |
|             | Nom               | Modèle | MAC               |          | Alarme / Etat | Identifier  | Reboot du Module |
| 0           | HTL-TT2-000001    | 13     | 00:09:E3:00:00:01 |          | *             | ON          | Reboot           |
|             | Nom               | Modèle | MAC               |          | Alarme / Etat | Identifier  | Reboot du Module |
| €, ⊜        | / HTL-TT2-000002  | 13     | 00:09:E3:00:00:02 |          | *             | ON          | Reboot           |
|             | Nom               | Modèle | MAC               |          | Alarme / Etat | Identifier  | Reboot du Module |
| 0, 0        | / HTL-TT2-000005  | 13     | 00:09:E3:00:00:05 |          | *             | ON          | Reboot           |
|             | Nom               | Modèle | MAC               |          | Alarme / Etat | Identifier  | Reboot du Module |
| 0           | HTL-TT2-000011    | 13     | 00:09:E3:00:00:11 |          |               | ON          | Reboot           |
|             | Nom               | Modèle | MAC               |          | Alarme / Etat | Identifier  | Reboot du Module |
| 0           | / HTL-TT2-000012  | 13     | 00:09:E3:00:00:12 |          | *             | ON          | Reboot           |
|             | Nom               | Modèle | MAC               |          | Alarme / Etat | Identifier  | Reboot du Module |
| 0           | / HTL-TT2-000014  | 13     | 00:09:E3:00:00:14 |          | *             | ON          | Reboot           |

La première fenêtre affiche les données suivantes :

NOM : Nom qui identifie chaque module.

MODÈLE : Nom du modèle de module.

MAC : Numéro qui identifie chaque module pour la connexion en réseau.

ALARME/ÉTAT : Alarme de fonctionnement dans le module.

IDENTIFIER : Avec le bouton ON, nous identifierons la position du module (le témoin rouge clignote).

RÉBOOT DU MODULE : Permet de réinitialiser le module.

Trois icônes 🔍 👼 🧭 identifient les différentes fenêtres auxquelles nous pouvons accéder :

E dépliant affiche l'information de base du module.

Cette icône affiche l'information détaillée sur l'état du module, les paramètres d'entrée, de sortie et CAM (si disponible).

💉 Le dépliant affiche l'option d'éditer le nom du module (ce dernier est l'adresse MAC par défaut).

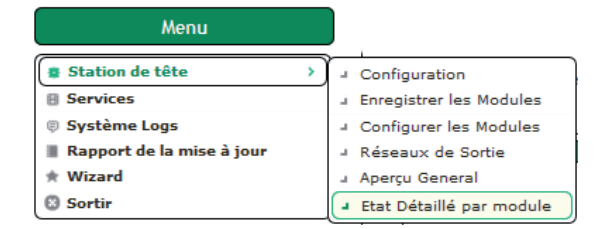

### #1. STATION DE TÊTE

#### 1.6. État détaillé par module

Cette section contient toute l'information concernant l'état des modules de la station de tête.

L'écran affiche les paramètres d'entrée et de sortie correspondants à chaque module, ainsi que les détails de les alarmes.

| rveillance de l'état détai | illé des Modules                |                    |                |                |                |
|----------------------------|---------------------------------|--------------------|----------------|----------------|----------------|
| HTL-TT2-000003 HTL-TT      | 2-000001 HTL-TT2-000002         | HTL-TT2-000005     | HTL-TT2-000011 | HTL-TT2-000012 | HTL-TT2-000014 |
| Etat détaillé par sous-sy  | /stème                          |                    |                |                |                |
|                            |                                 |                    |                |                |                |
| Générer le diagnostique de | l'état détaillé du module: Diag | nostique du module |                |                |                |
|                            |                                 | -                  |                |                |                |
|                            | Entrée 1                        |                    | Entrée 2       |                |                |
| Configuration :            | 754 MHz                         | Configuration :    | 642 MHz        |                |                |
| Signal acquis :            | ×                               | Signal acquis :    | ×              |                |                |
| BER :                      | 0.00E+0                         | BER :              | 0.00E+0        |                |                |
| Qualité du signal :        |                                 | Qualité du signa   | 1:             |                |                |
|                            |                                 |                    |                |                |                |
|                            | Sortie 1                        |                    |                |                |                |
| Configuration :            | 474 MHz                         | -                  |                |                |                |
| Etat de sortie :           | <i>y</i>                        |                    |                |                |                |
| Débit de Sortie :          | 31.67 Mbps                      |                    |                |                |                |
| Nº Services :              | 4                               |                    |                |                |                |
| % Libre (Min.) :           | 14.5 %                          |                    |                |                |                |
| % Libre (Actuel) :         | 32.5 %                          |                    |                |                |                |
| Surchargé :                | ×                               |                    |                |                |                |
| L                          |                                 |                    |                |                |                |
| Tr                         | anscodeur                       |                    |                |                |                |
| Alarme Hardware :          |                                 | -                  |                |                |                |
| Etat du Transcodage :      |                                 |                    |                |                |                |
| j                          |                                 |                    |                |                |                |
| [                          |                                 | -                  |                |                |                |
|                            | Général                         |                    |                |                |                |
| Alarme Hardware :          | ×                               |                    |                |                |                |
| Alarme température :       | ×                               |                    |                |                |                |
| Température :              | 42 °C                           |                    |                |                |                |
| Alarme NIT :               | ×                               |                    |                |                |                |
| Insertion SI :             | ×                               |                    |                |                |                |
| Trop de Services :         | ¥                               |                    |                |                |                |
| Ventilateurs :             | ×                               |                    |                |                |                |
| 1 at                       |                                 |                    |                |                |                |

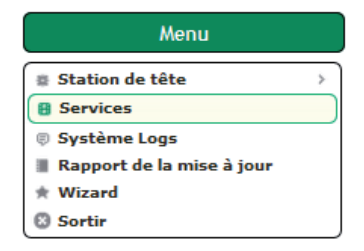

#### 2. SERVICES

#### 2.1. Services de la station de tête

Cette fonction permet de gérer tous les services disponibles dans les différentes entrées de la station de tête, en les distribuant vers les sorties, en glissant tout simplement chaque service de la fenêtre d'entrée dans la fenêtre de sortie.

| :es              |                  |                              |                                     |                               |
|------------------|------------------|------------------------------|-------------------------------------|-------------------------------|
| m.               |                  |                              |                                     |                               |
|                  |                  |                              |                                     |                               |
|                  |                  | Offset LCN                   |                                     | Bloquer PIDs                  |
|                  |                  | 1                            |                                     | Dornees                       |
|                  |                  |                              |                                     |                               |
| TL-TT2-000003    | HTL-TT2-000001   | HTL-TT2-000002 HTL-TT2-00000 | 6 HTL-TT2-000011 HTL-TT2-000012 HTL | TT2-000014 Services de Sortie |
|                  | Débit de Sortie  | % Libre (Min.)               | % Libre (Actuel)                    | % Libre (Moy.)                |
| Sortie 1         | 31.7 Mbps        | 24 %                         | 59.5 %                              | 24.5 %                        |
| * Services d'en  | rée 1            |                              |                                     |                               |
|                  |                  |                              |                                     |                               |
|                  | M6               |                              | NT1                                 | PARIS PREMIERE                |
|                  | SID Debit        | SID Dabit                    | SID Debit                           | SID Debit                     |
|                  | - 1025 4.7 Mbps  | 1026 5.2 Mpp                 | s 1027 3.6 Hbps                     | 1020 2.3 Hbps                 |
|                  | ARTE HD          |                              |                                     |                               |
|                  | SID Débit        |                              |                                     |                               |
| E HRIS           | 3" 1031 8.7 Mbps |                              |                                     |                               |
|                  |                  |                              |                                     |                               |
|                  |                  |                              |                                     |                               |
| * Services de se | artie 1          |                              |                                     |                               |
|                  | _                |                              |                                     |                               |
| Ajouter une C    | ne Vide          |                              |                                     |                               |
|                  | MG               |                              | NT                                  |                               |
| SID: 6           | 101: 6           | SID: 9 LCN: 9                | SID: 11 ICN: 11                     | SID: 41 101: 41               |
| Service          |                  | Service                      | Service                             | Service                       |
|                  | M6               | w»                           | NT1                                 | PARIS PREMIERE                |
|                  | OSID Entr        | vée OSID                     | Entrée OSID Entrée                  | OSID Entrée                   |
|                  | 1025 1           | 1026                         | 1 1027 1                            | E E +SD 1028 1                |
|                  |                  | × [                          | × K                                 | J L×                          |
|                  |                  |                              |                                     | r                             |

DÉBIT DE SORTIE : Pour la configuration de sortie.

% LIBRE (MIN.) : Permet de vérifier quel a été l'espace minimum libre dont a disposé le module depuis une période de temps déterminée.

% LIBRE (ACTUEL) : Permet de vérifier l'espace libre actuel.

% LIBRE (MOYENNE) : Permet de vérifier le pourcentage de l'espace pendant une période de temps déterminée.

Cliquer sur le dépliant Z pour accéder aux options suivantes :

| offset LCN : | 1    | þ   | [1-999] |
|--------------|------|-----|---------|
| Туре         | Blog | uer |         |
| Télétexte    |      |     |         |
| Sous-titres  |      |     |         |
| Données      | 1    |     |         |

OFFSET LCN : Définit la position LCN du premier service.

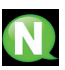

Dans chaque module, les services disponibles de chacune des entrées peuvent être disposés dans l'un des deux canaux de sortie indistinctement.

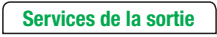

| Ajouter une Case en S        | rtie 1 |             |
|------------------------------|--------|-------------|
| Nom de la case :             |        |             |
| Entrée du service :          |        |             |
| SID du services<br>d'entrée: |        |             |
|                              |        | Sauvegarder |

AJOUTER UNE CASE EN SORTIE : Permet de créer une rainure vide afin de pouvoir ajouter un service à l'avenir.

Compléter les données suivantes : Nom de la case, Entrée du service, SID du services d'entrée.

L'option "cloner" permet de copier un service dans la même sortie autant de fois que nous le désirons. De cette façon, nous pourrions assigner un audio différent à chacun sur la même vidéo.

Pour éliminer un service, il suffit de cliquer sur l'icône de la corbeille.

Les changements seront enregistrés après la resyntonisation de la télévision.

L'option "couper" (icône ciseaux) nous permet d'effacer le service actuel et de laisser un espace vide pour en placer un autre de façon à éviter de resyntoniser la télévision. Nous pouvons également remplacer un service en glissant un autre sur ce dernier.

#### Gestion des Services

Après avoir complété la grille des services, l'onglet GESTION DE SERVICES nous permettra d'éditer les paramètres LCN, PID et SID.

| HTL-TT2-000003 HTL-TT2-000001 HTL-TT2-000002 HTL-TT2- | 000003 HTL-TT2-000011 HTL-TT2-000012 HTL-TT2-000014 | Services de Sortie |            |                |            |
|-------------------------------------------------------|-----------------------------------------------------|--------------------|------------|----------------|------------|
| LCN Nom de Service                                    | 510                                                 | Trenaci            | dege tilte | PIDe Hodule    | 2010-0     |
| 1 71                                                  | 1                                                   |                    | 16         | HTL-TT2-000005 | Entrác 1   |
| 2 Farce 2                                             | 2                                                   |                    |            | HTUTT2-000002  | Entráci    |
| 2 Fance 2                                             |                                                     |                    | 10         | NTL/TT2-000002 | Entráci    |
| Fance 5                                               |                                                     |                    |            | NTUTT2-000002  | Extráci    |
| • 16                                                  | •                                                   |                    | 19         | HTU-TT2-000003 | Extrán1    |
| 7 XARN                                                | )                                                   |                    | 10         | HTL-TT2-000005 | Extráci    |
| E 06                                                  |                                                     |                    | 19         | HTL-TT2-000001 | Entráe 1   |
| 2 W9                                                  | )                                                   | V                  | 10         | HTL-TT2-000003 | Extrains 1 |
| 10 TMC                                                | 10                                                  | V                  | 10         | HTL-TT2-000005 | Entrác 1   |
| 11 NT1                                                | ]                                                   | V                  | 10         | HTL-TT2-000003 | Entrác 1   |
| 12 N#.12                                              | 12                                                  | V                  |            | HTL-TT2-000005 | Extrác 1   |
| 13 V LCP                                              | 11                                                  | V                  |            | HTL-TT2-000002 | Extract    |
| 24 Darce 4                                            | 24                                                  |                    |            | HTUTT2-000001  | extráct    |
| 13 FM TV                                              | ] 11                                                |                    |            | NTUTT2-000001  | Extráci    |
| 18 V (1976.6                                          | 14                                                  |                    | 19         | HTU-TT2-000001 | ExOrdia 1  |
| 17 D17                                                | 17                                                  |                    |            | HTU-TT2-000012 | British 2  |
|                                                       | ]                                                   |                    | 19         | HTL-TT2-000011 | Redukt     |
| 19 Fana 0                                             | 19                                                  |                    |            | HTL-TT2-000014 | Britis 2   |
| 20 10 100                                             | 20                                                  |                    |            | HTL-TT2-000011 | 8+0+4c2    |
| 21 Utpuge 21                                          | 21                                                  |                    |            | HTL-TT2-000011 | Entrais 2  |
| 22                                                    | 22                                                  |                    |            | HTL-TT2-000012 | Entrác1    |
| 23 MUNERO 23                                          | 2                                                   |                    |            | HTL-TT2-000012 | Entráci    |
|                                                       | 24                                                  |                    |            | NTL-TT2-000012 | Excided    |
| 23 Daine 25                                           | 1                                                   |                    |            | NTUTT2-000011  | Ex04a2     |
|                                                       | 4                                                   |                    |            | HTL/TT2-000003 | Extrain 1  |
| 11 W 11 HO                                            | )                                                   |                    |            | NTL-TT2-000014 | Extrain 1  |
| E Fance 2 HD                                          | N II                                                |                    |            | HTL-TT2-000014 | British 1  |
| 56 V 1000                                             | 54                                                  |                    | 19         | HTL-TT2-000014 | Entrác 1   |
| Server and a la contra vertice                        |                                                     |                    |            |                |            |

| Menu                        |   |
|-----------------------------|---|
| Station de tête             | > |
| Services                    |   |
| 💷 Système Logs              |   |
| 🔳 Rapport de la mise à jour |   |
| 🖈 Wizard                    |   |
| 🕄 Sortir                    | J |

## 📮 3. LOGS DU SYSTÈME

Cet écran de consultation permet d'obtenir chronologiquement une vision de l'ensemble des incidences sur l'état de la station de tête.

| Syst | tème Log | S                          |                |                 |                                             |
|------|----------|----------------------------|----------------|-----------------|---------------------------------------------|
|      | TOUS     | STATION DE TÊTE UI SYSTÈME | ENTRÉE SORTIE  | TRANSCODAGE     | Tous Frreur Alerte Notification             |
|      | Niveau   | d'erreur Date              | Nom du module  | Sous-système    | Message                                     |
|      | 0        | Nov 30 13:34:57            | HTL-TT2-000003 | STATION DE TÊTE | Start Mantenaince                           |
|      | 0        | Nov 30 13:31:12            | HTL-TT2-000003 | STATION DE TÊTE | Start Mantenaince                           |
|      | 0        | Nov 30 13:27:25            | HTL-TT2-000003 | STATION DE TÊTE | Start Mantenaince                           |
|      | 0        | Nov 30 13:23:44            | HTL-TT2-000003 | STATION DE TÊTE | Start Mantenaince                           |
|      | 0        | Nov 30 13:20:06            | HTL-TT2-000003 | STATION DE TÊTE | Start Mantenaince                           |
|      | 0        | Nov 30 13:19:11            | HTL-TT2-000014 | Transcodage     | Transcoding of service 1283 back to nominal |
|      | <u> </u> | Nov 30 13:18:38            | HTL-TT2-000014 | Transcodage     | Transcoding errors on service 1283          |
|      | <u> </u> | Nov 30 13:16:27            | HTL-TT2-000003 | STATION DE TÊTE | Start Mantenaince                           |
|      | <b>O</b> | Nov 30 13:13:06            | HTL-TT2-000003 | STATION DE TÊTE | Start Mantenaince                           |
|      | <b>_</b> | Nov 30 13:09:47            | HTL-TT2-000003 | STATION DE TÊTE | Start Mantenaince                           |
|      | <u> </u> | Nov 30 13:06:33            | HTL-TT2-000003 | STATION DE TÊTE | Start Mantenaince                           |
|      | <u> </u> | Nov 30 13:03:14            | HTL-TT2-000003 | STATION DE TÊTE | Start Mantenaince                           |
|      | 0        | Nov 30 12:59:58            | HTL-TT2-000003 | STATION DE TÊTE | Start Mantenaince                           |
|      | <u> </u> | Nov 30 12:56:40            | HTL-TT2-000003 | STATION DE TÊTE | Start Mantenaince                           |
|      | <u> </u> | Nov 30 12:53:25            | HTL-TT2-000003 | STATION DE TÊTE | Start Mantenaince                           |
|      | <u> </u> | Nov 30 12:50:09            | HTL-TT2-000003 | STATION DE TÊTE | Start Mantenaince                           |
|      |          | Nov 30 12:46:50            | HTL-TT2-000003 | STATION DE TÊTE | Start Mantenaince                           |
|      |          |                            |                |                 |                                             |

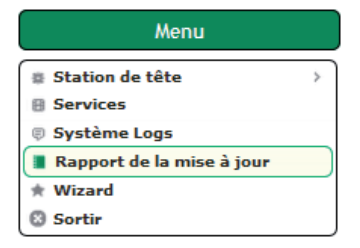

### 4. RAPPORT DE LA MISE À JOUR

Ce écran permet de savoir si toutes les actualisations de firmware ont été correctement effectuées.

| [ | Rapport de la mise à jour |                |               |      |            |         |
|---|---------------------------|----------------|---------------|------|------------|---------|
| ľ |                           |                |               |      |            |         |
| L | Nom du module             | Nom            | Version       | État | Date       | Message |
| L | HTL-TT2-000003            | HTL-TT2-000003 | 4.3.0+svn9791 | ×    | 30-11-2015 | ок      |
| L | HTL-TT2-000001            | HTL-TT2-000001 | 4.3.0+svn9780 | ×    | 27-11-2015 | ок      |
| L | HTL-TT2-000002            | HTL-TT2-000002 | 4.3.0+svn9780 | ¥    | 27-11-2015 | ок      |
| L | HTL-TT2-000005            | HTL-TT2-000005 | 4.3.0+svn9780 | ¥    | 27-11-2015 | ок      |
| L | HTL-TT2-000011            | HTL-TT2-000011 | 4.3.0+svn9780 | ¥    | 27-11-2015 | ок      |
| L | HTL-TT2-000012            | HTL-TT2-000012 | 4.3.0+svn9780 | ×    | 27-11-2015 | ок      |
|   | HTL-TT2-000014            | HTL-TT2-000014 | 4.3.0+svn9780 | ¥    | 27-11-2015 | ок      |
| L |                           |                |               |      |            |         |

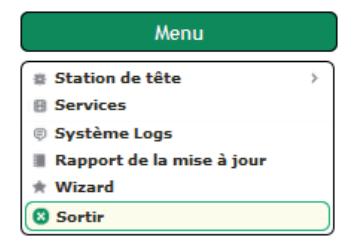

#### 3. SORTIR

Permet de quitter l'interface et de retourner sur l'écran initial.

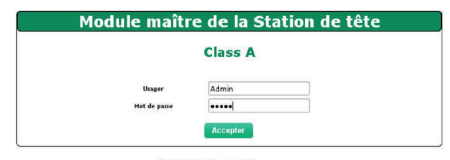

© 2015 IKUSI - a Velatia company -

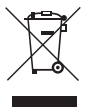

## RECYCLAGE DES ÉQUIPEMENTS ÉLECTRIQUES ET ÉLECTRONIQUES

# (Valable dans l'Union Européenne et dans les pays européens dotés de systèmes de collecte sélective des résidus.)

Ce symbole sur votre équipement ou emballage indique que ce produit ne peut pas être traité comme résidu domestique normal, mais qu'il doit être déposé au point de collecte destiné aux équipements électriques et électroniques. En vous assurant de déposer ce produit à l'endroit prévu à tel effet, vous contribuez à éviter les conséquences négatives pour l'environnement et la santé humaine qui pourraient dériver d'une manipulation incorrecte du produit. Le recyclage des matériaux aide à préserver les réserves naturelles. Pour recevoir des informations détaillées sur le recyclage de ce produit, veuillez contacter votre mairie, votre point de collecte le plus proche ou le distributeur où vous avez acheté ce produit.

# **EC-Declaration of Conformity**

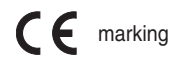

We, Manufacturer

IKUSI, *Angel Iglesias, S.A.* Paseo Miramón, 170 20014 San Sebastián, Spain

declare that the product

### HTL-TT2

#### DVB-T MPEG4 ▶ DVB-T MPEG2

are in conformity with

Council Directive 2004/108/EC (EMC Directive) Standards to which conformity is declared :

EN 50083-2 :2013 Cabled distribution systems for television and sound signals. Part 2: Electromagnetic compatibility for equipment.

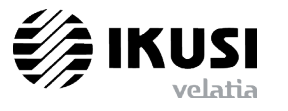

San Sebastián, December 2015

Jeef ant

Jesús Gómez Río — R&D Director —

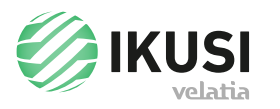

P° Miramón, 170 20014 San Sebastián - SPAIN Tel.: +34 943 44 88 00 - Fax: +34 943 44 88 20 television@ikusi.com - www.ikusi.tv